# RUB

# **ANLEITUNG** MATHWORKS - MATLAB INSTALLATION

### FÜR MITARBEITER UND LEHRENDE AN DER RUB

#### Was ist MathWorks?

MathWorks ist ein Anbieter und Entwickler von Software für Berechnungen und technische Entwicklungen. Die Zielgruppe des Anbieters sind hauptsächlich Ingenieure und Wissenschaftler.

#### Hinweise

- Unter der URL http://www.mathworks.de müssen Sie sich bereits einen Account angelegt haben und diesen mit einer Lizenz verknüpft haben.
- Zudem sollten Sie die Installationsdatei bereits heruntergeladen haben ("My Licenses" ► "Download Produkts")
- Weitere Informationen zu Mathworks & Matlab von IT.SERVICES

Auf unserer Homepage (http://it-services.ruhr-uni-bochum.de) finden Sie weitere Hilfestellung

- zum Anlegen eines Accounts,
- zur Verknüpfung einer Softwarelizenz mit Ihrem Account,
- zur Kontaktaufnahme mit dem Mathworks-Supports,
- Infos zum Lizenz- und Software-Erwerb.

# SOFTWARE INSTALLIEREN

| <ul> <li>Schritt 1</li> <li>Öffnen Sie die Installationsdatei, die Sie zuvor unter http://www.mathworks.de heruntergeladen haben und wählen Sie "Anwenden", um die Installation zu starten.</li> <li>Erlauben Sie dem Programm, auf Ihren Computer zuzugreifen und bestätigen mit "Ja".</li> </ul> | Worten Sie diese Datei ausführen?         Image: Ausgender: Ausgender: Ausg |
|----------------------------------------------------------------------------------------------------|----------------------------------------------------------------------------------------------------|
| Schritt 2<br>• Wählen Sie dann die<br>Option, dass Sie sich<br>mit Ihrem MathWorks-<br>Account einloggen<br>möchten und bestätigen<br>mit "Next".                                                                                                    | Stect installation method <ul> <li>Is gin with a MatHWorks Account<br/>Requires an Internet connection         </li> <li>Is as <b>FIE Installation Key</b> wat methods         </li> <li>Is as <b>FIE Installation Key</b> wat methods         </li> <li>Is as <b>FIE Installation Key</b> wat methods         </li> </ul> MatHWorks products are protected by patients (see methworks.com/patients) and copyright lens.             ye retaing into the Software License Agreement that follows, you will also agree to additional             response to the software license Agreement that follows, you will also agree to additional             response to the software in that follows, you will also agree to additional             response to the software license Agreement that follows, you will also agree to additional             response to the software software in that follows, you will also agree to additional             response to the software reports.                 MatHWorks products are protected by patients of the MatHWorks, Inc. Please ase             mathworks conviralements on their respective holdes.                 MatHWorks that diadent interments.                 Cancel             Yeb MatHWorks                                                                                                    |

| <ul> <li>Schritt 3</li> <li>Lesen Sie die Lizenzvereinbarung bis zum Ende.<br/>Sind Sie damit einverstanden, wählen Sie die Option "Yes" und klicken Sie auf "Next".</li> </ul>                                                                                                    | <ul> <li>10.2. Licensee agrees that prior to using, incorporating, or distributing the Programs in any Application, it will thoroughly test and validate the Application and the functionality of the Programs in that Application and be solely responsible for any problems or failures.</li> <li>10.3. Licensee will defend, indemnify, and hold harmless MathWorks and its Licensors, officers, directors, employees, agents and resellers from and against any damages, liabilities, costs and expenses (including reasonable fees of MathWorks' attorneys) arising out of any Third Party claim or demand based on or arising from, out of or in connection with (i) the creation, use, or distribution of any Applications by Licensee or any of its Affiliates or (ii) the use of the Programs by Licensee or any of its Affiliates.</li> <li>11. GENERAL Licensee acknowledges and agrees that a breach of the obligations set forth in this Addendum shall be a material breach of the Agreement.</li> <li>03/2016</li> <li>PN 20363</li> </ul> |
|----------------------------------------------------------------------------------------------------|----------------------------------------------------------------------------------------------------|
|                                                                                                    | Do you accept the terms of the license agreement?  Ves  No                                                                                                    |
|                                                                                                    | < Back Next > Cancel Help MathWorks*                                                                                                    |
| <ul> <li>Schritt 4</li> <li>Tragen Sie in einem<br/>nächsten Schritt Ihre<br/>MathWorks-<br/>Account-Daten<br/>(E-Mail-Adresse<br/>und Passwort) ein.</li> <li>Wenn Sie Ihre RUB-Mail-<br/>Adresse zur Erstellung<br/>des Accounts verwen-<br/>det haben, lautet diese:<br/>Vorname.Nachname@<br/>ruhr-uni-bochum.de</li> <li>Wählen Sie "Next".</li> </ul> | Image: Seg in to your MathWorks Account   Email address:   Vorname.Nachname@ruhr-uni-bochum.de   Password:   Forgot your password?   Create a MathWorks Account (requires an Activation Key)                                                                                                    |
|                                                                                                    | < Back Next > Cancel Help MathWorks•                                                                                                    |
| <ul> <li>Schritt 5</li> <li>Sie werden gebeten, die<br/>Lizenz für die Produkte<br/>auszuwählen, die Sie<br/>installieren möchten.</li> <li>Dazu haben Sie im<br/>Idealfall bereits eine<br/>Lizenz mit Ibrom An</li> </ul>                                                                                                    | Select a license or enter an Activation Key         The netwer will determine which products to install based on your license.         Select a license         License       Label         Option         992274         Total Academic Headcount Campus - TAH Designated Computer                                                                                                    |

werden. Bestätigen Sie mit "Next".

Lizenz sollte Ihnen dann zur Auswahl angezeigt

| Select a license:        |                               |                                                                  |                                   | SIMULINK* |
|--------------------------|-------------------------------|------------------------------------------------------------------|-----------------------------------|-----------|
| License                  | Label                         | Option                                                           |                                   | R2016a    |
| 992274                   |                               | Total Academic Headco                                            | unt Campus - TAH Designated Compu | ter       |
|                          |                               |                                                                  |                                   |           |
| Enter an Ad              | ctivation Key                 | for a license not listed:                                        |                                   |           |
| Enter an Ad              | ctivation Key                 | for a license not listed:                                        |                                   |           |
| Enter an Ad<br>You may h | ctivation Key<br>ave received | for a license not listed:<br>I the <u>Activation Key</u> from th | ne Administrator of the license.  |           |

### Schritt 6

 Geben Sie den entsprechenden Installationspfad an, wenn Sie die Software an einem anderen Ort als dem vorgegebenen installieren und speichern möchten.
 Klicken Sie auf "Next".

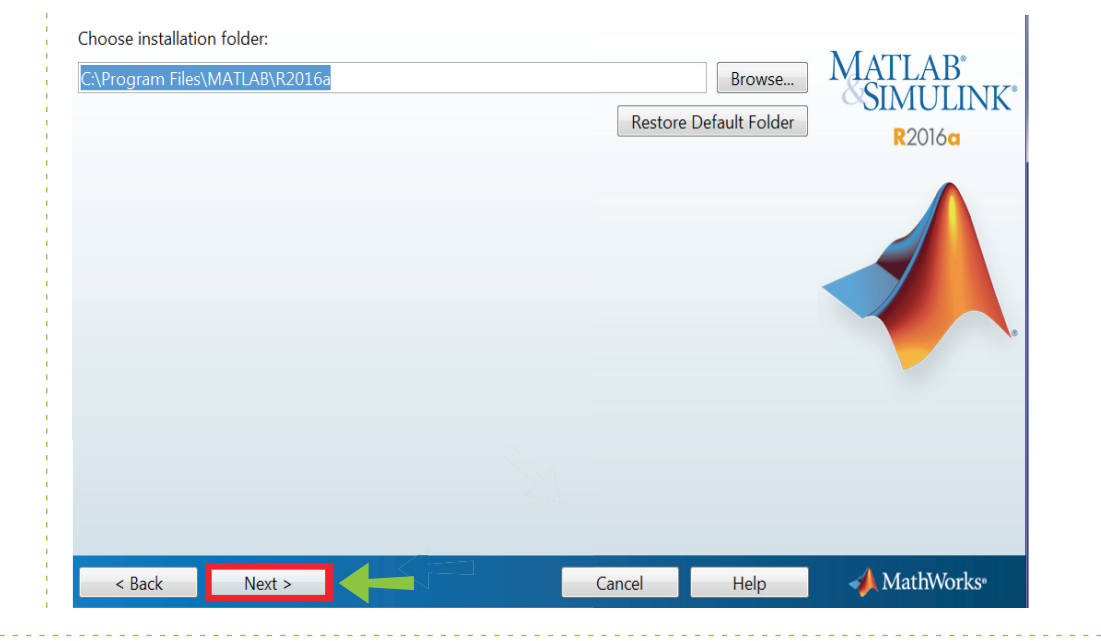

#### Schritt 7

- Nachdem Sie den Installationspfad bestimmt haben, öffnet sich eine Tabelle mit allen Produkten, die Sie unter der Lizenz installieren können.
- Es ist ratsam, alle von vorneherein ausgewählten Produkte auch zu installieren.
- Mit "Next" öffnen Sie das nächste Fenster.

| elec         | elect products to install          |                                     |   |                        |  |  |
|--------------|------------------------------------|-------------------------------------|---|------------------------|--|--|
| <b>v</b>     | Product                            | Notes                               |   | NIAI LAB<br>SIMUU INK* |  |  |
| ✓            | MATLAB 9.0                         | Download Required                   | • | OINICLINK              |  |  |
| ✓            | Simulink 8.7                       | Download Required                   |   | <b>R</b> 2016a         |  |  |
| $\checkmark$ | Bioinformatics Toolbox 4.6         | Download Required                   |   |                        |  |  |
| 1            | Communications System Toolbox 6.2  | Download Required                   |   |                        |  |  |
| 1            | Computer Vision System Toolbox 7.1 | Download Required                   | Ξ |                        |  |  |
| $\checkmark$ | Control System Toolbox 10.0        | Download Required                   |   |                        |  |  |
| $\checkmark$ | Curve Fitting Toolbox 3.5.3        | Download Required                   |   |                        |  |  |
| 1            | Data Acquisition Toolbox 3.9       | Download Required                   |   |                        |  |  |
| $\checkmark$ | DSP System Toolbox 9.2             | Download Required                   |   |                        |  |  |
| $\checkmark$ | Econometrics Toolbox 3.4           | Download Required                   |   |                        |  |  |
| 1            | Embedded Coder 6.10                | Download Required                   |   |                        |  |  |
| $\checkmark$ | Financial Toolbox 5.7              | Download Required                   |   |                        |  |  |
| $\checkmark$ | Fixed-Point Designer 5.2           | Download Required                   |   |                        |  |  |
| $\checkmark$ | Fuzzy Logic Toolbox 2.2.23         | Download Required                   |   |                        |  |  |
| -            | Global Optimization Toolbox 3.4    | Download Required                   |   |                        |  |  |
| $\checkmark$ | Image Acquisition Toolbox 5.0      | Download Required                   |   |                        |  |  |
| $\checkmark$ | Image Processing Toolbox 9.4       | Download Required Download Required |   |                        |  |  |
| $\checkmark$ | Instrument Control Toolbox 3.9     |                                     |   |                        |  |  |
| 1            | Mapping Toolbox 4.3                | Download Required                   |   |                        |  |  |
| 1            | MATLAR Codor 2.1                   | Download Roquirod                   | - |                        |  |  |
|              | < Back Next >                      | Cancel Help                         |   | 📣 MathWorks®           |  |  |

#### Schritt 8

- Je nach Belieben können Sie nun wählen, ob Sie entsprechende Shortcuts auf Ihrem Desktop und/oder in Ihrem Startmenü haben möchten.
- Nach Ihrer Auswahl öffnen Sie mit "Next" den nächsten Schritt.

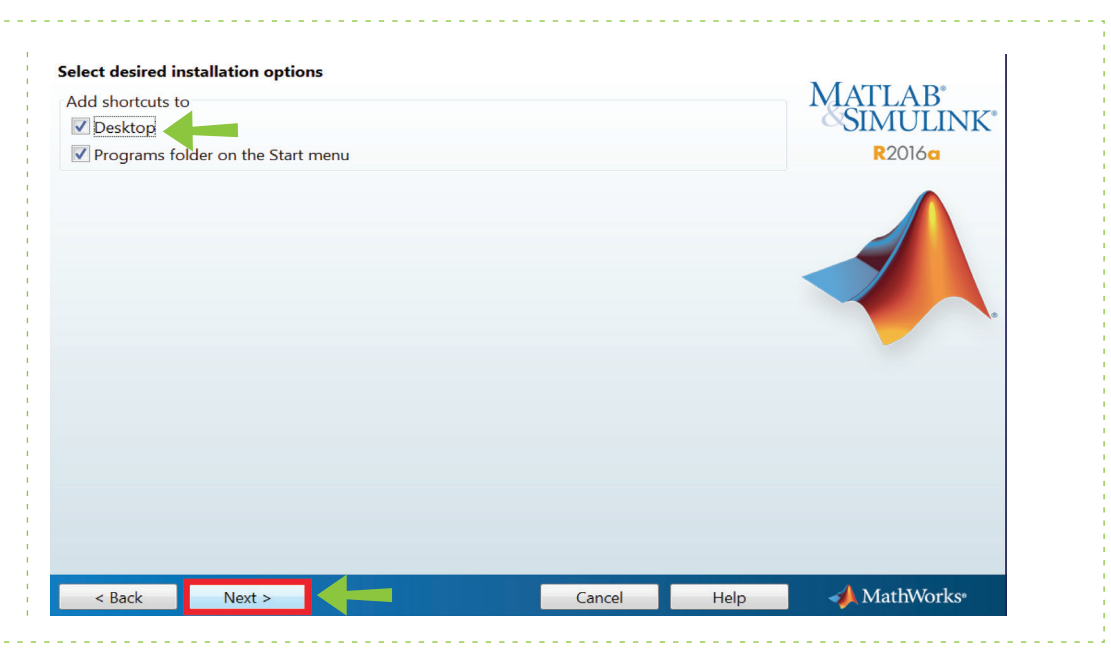

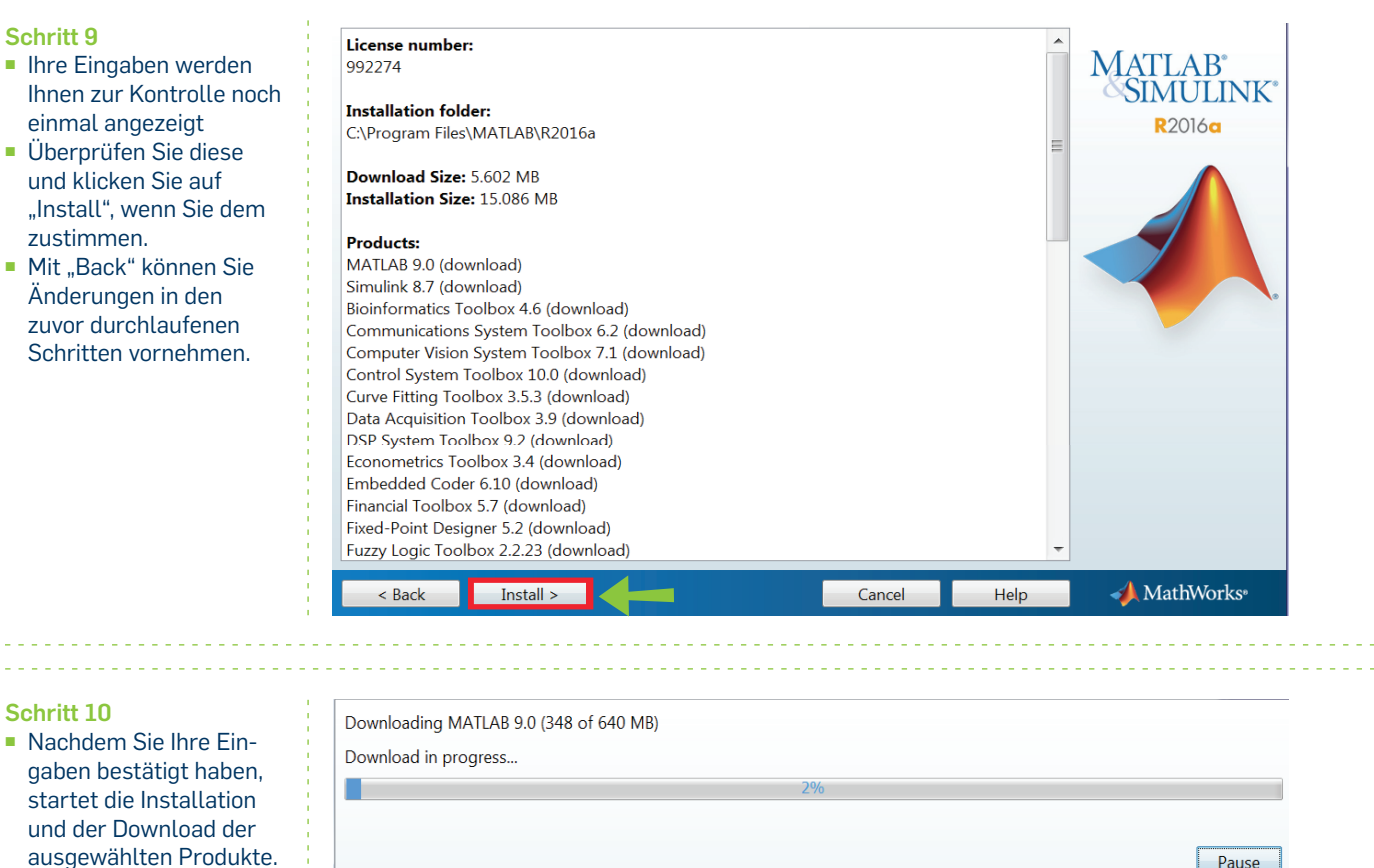

 Warten Sie, bis sich der Balken auf 100% gefüllt hat.

| Download in progress |    |        |               |
|----------------------|----|--------|---------------|
|                      | 2% |        |               |
|                      |    |        |               |
|                      |    |        | Pause         |
|                      |    |        |               |
|                      |    |        |               |
|                      |    |        |               |
|                      |    |        |               |
|                      |    |        |               |
|                      |    |        |               |
|                      |    |        |               |
|                      |    |        |               |
|                      |    |        |               |
|                      |    |        |               |
|                      |    |        |               |
|                      |    |        |               |
|                      |    |        |               |
|                      |    |        | A Math Marles |
|                      |    | Cancel |               |

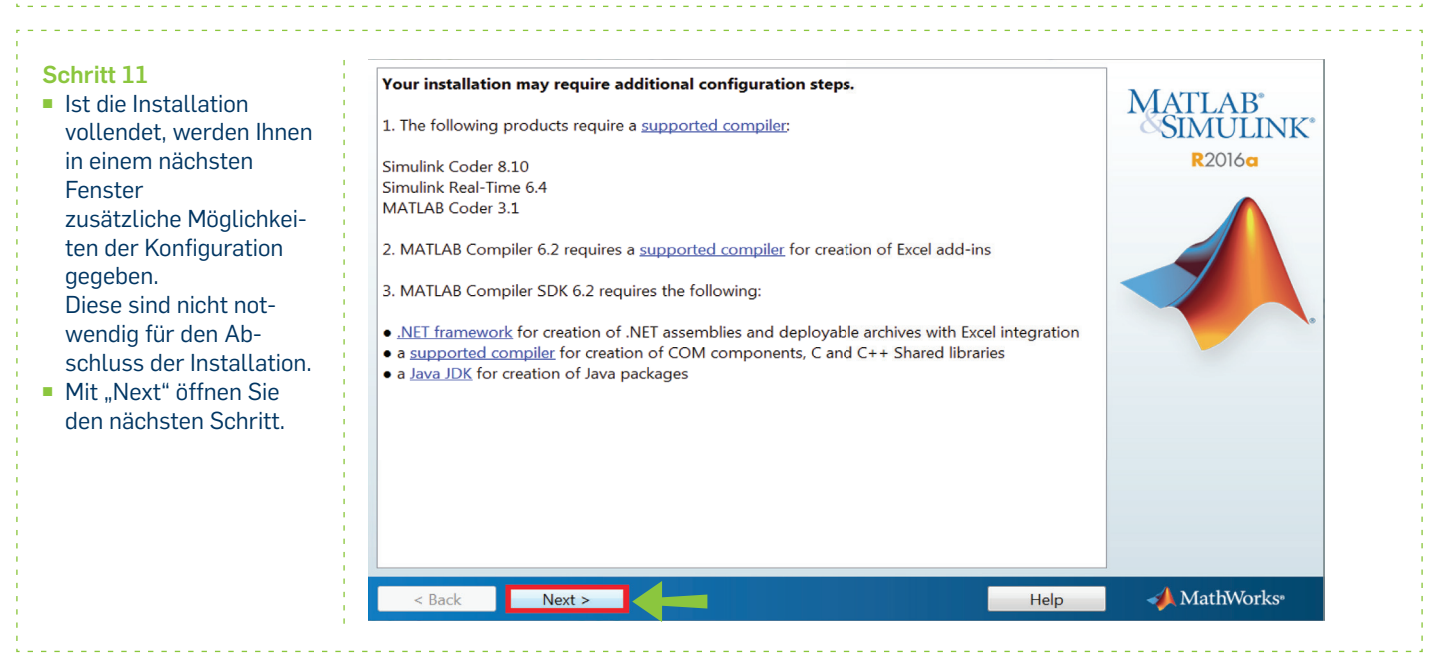

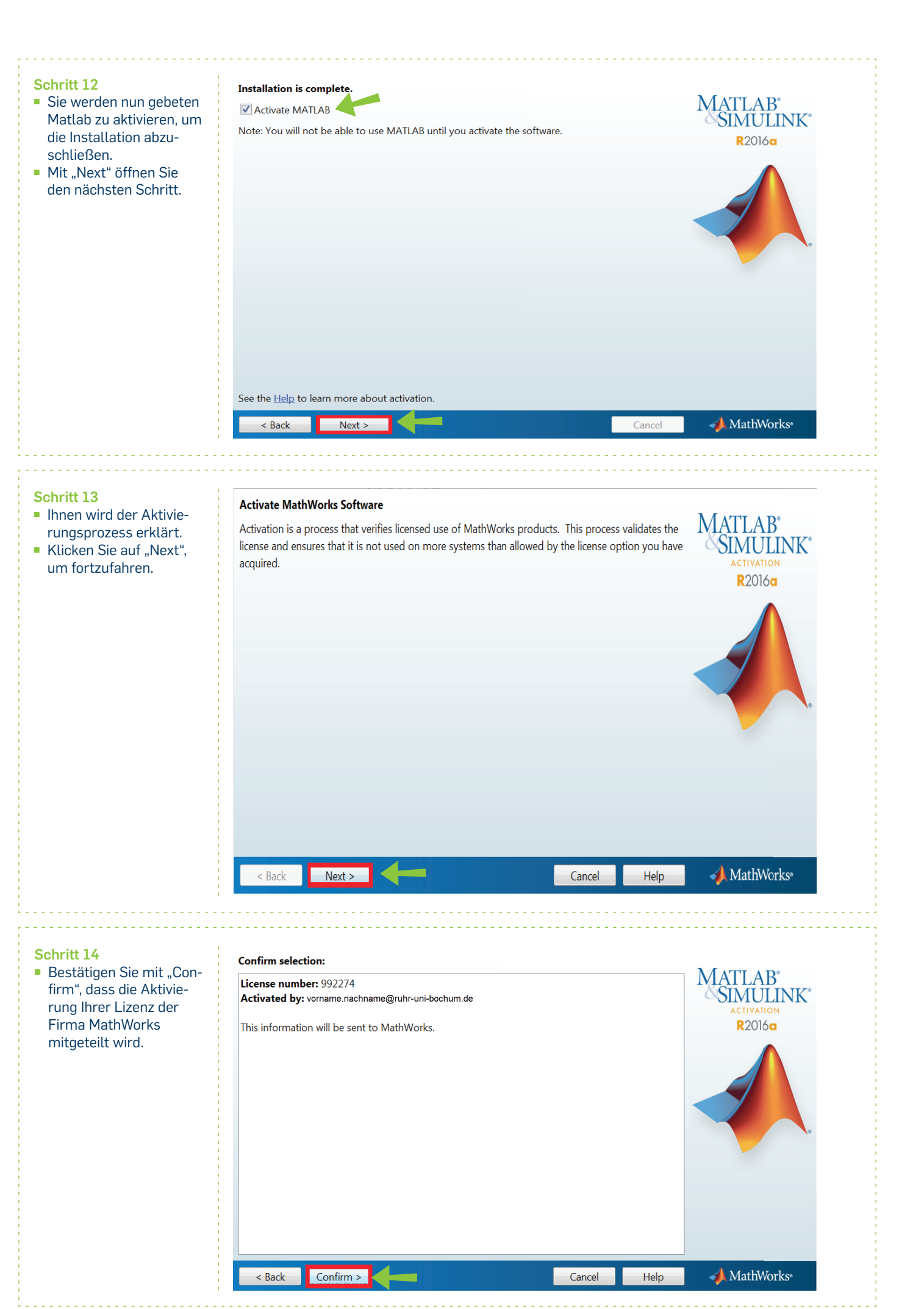

| <ul> <li>Schritt 14</li> <li>Die Aktivierung wurde<br/>durchgeführt.</li> <li>Beenden Sie den Vor-<br/>gang mit "Finish".</li> <li>Im Anschluss daran<br/>kann die Software ver-<br/>wendet werden.</li> </ul> | Activation is complete.                                                            |
|----------------------------------------------------------------------------------------------------|------------------------------------------------------------------------------------|
| Bei Fragen & Problemen<br>Bei Fragen und Problemen k                                                                                                    | önnen Sie sich an unseren Helpdesk wenden: <b>its-helpdesk@ruhr-uni-bochum.de.</b> |

IT.SERVICES | Stand: 31.03.2016